电脑黑屏的硬软解决大法计算机等级考试 PDF转换可能丢失 图片或格式,建议阅读原文

https://www.100test.com/kao\_ti2020/644/2021\_2022\_E7\_94\_B5\_E 8 84 91 E9 BB 91 E5 c98 644358.htm 对于一些较老或组装的 电脑,黑屏是比较容易出现的故障。电脑出现黑屏的硬件原 因有多种,例如,显示器损坏、显卡损坏、显卡接触不良等 。要排除黑屏故障,应采用排除、替换相结合的方法,其基 本原则是先替换可疑性最大的电脑部件,可以按下列步骤分 析故障原因。 一、检查电脑部件是否安插入牢靠 首先请检查 显示器电缆是否牢固可靠地插入到主机接口中,然后再检查 显卡与主板i/o插槽之间的接触是否良好。如有必要,请将显 卡取下,重新安插一次,确保安插到位,接触良好。 二、确 认显示器是否损坏 如果显示器和显卡安装牢靠,那么请换一 台确认正常的显示器试一试。如果不再黑屏,那么原因是显 示器可能损坏了。 三、确认风扇是否有问题 如果显示器未损 坏,请进一步检查cpu风扇是否运转。如运转,可用万用表测 量电压输出是否正常为 ± 12v、 ± 15v, 若不正常可以换一个 电源试一试。 四、检测cpu、显卡和内存条 如仍出现黑屏, 则可将除cpu、显卡、内存条之外的所有组件取下,然后加电 启动电脑。如果内存有故障,应会有报警声。如果不是内存 原因,请换一个正常的cpu,开机重新检测。如仍出现黑屏, 则只能换一个主板了,问题也应该出现在主板上。 除了硬件 方面的原因引起黑屏现象外,也有以下三个方面的"软"原 因可能会引发"黑屏"。一、硬件加速设置过高硬件加速可 以使得要处理大量图形的软件运行得更加流畅,但是如果电 脑硬件加速设置得过高,则可能导致"黑屏"现象。为解决

"黑屏"故障,请首先尝试降低硬件加速。1、单击windows "开始"菜单,单击"控制面板",然后双击"显示"。2 、选择"疑难解答"选项卡,在"硬件加速"下,将滑块从 "全"逐渐拖动到接近"无"的位置。3、单击"确定"按 钮。二、禁用3d加速或升级显卡驱动程序如果windows已 为3d加速进行了配置,但显卡却不支持该功能,那么当运行 游戏或多媒体程序时,可能会出现"黑屏"故障。1、单击 "开始", 再单击"运行", 然后在"打开"框中键入 "dxdiag",并按下回车键。2、选择"显示"选项卡,在 " directx功能 " 下单击 " 测试direct 3d " 按钮, 以获得正确 的direct 3d功能。 3、如果屏幕中没有出现一个旋转的立方体 ,则表明显卡不支持3d加速。此时,请单击"direct 3d加速" 后的"禁用"按钮,以禁用该功能。如果你的显卡不支持3d 加速,除禁用该功能外,你还可与显卡生产厂商联系,更新 驱动程序,以使其支持directx的3d加速。三、显卡的驱动程 序与显卡不兼容 directx安装程序可能会错误地检测显卡,并 安装不能正常驱动的驱动程序,请确认使用的显卡驱动程序 是否正确。 1、单击"开始", 再单击"控制面板", 然后 双击"系统"。2、选择"硬件"选项卡,单击"设备管理 器"按钮, 然后单击"显示卡"或者"显示适配器"前的" "号,再右键单击其下的显示适配器,然后单击"属性"按 钮。 3、选择"驱动程序"选项卡 , 单击"驱动程序详细资 料"按钮,以显示所使用的显卡驱动程序。如果所使用的驱 动程序与显卡不兼容,那么你请在"驱动程序"选项卡中, 单击"更新驱动程序"按钮,然后按屏幕指示\*作,安装显卡 新版本的驱动程序。 ok , 通过上面我们介绍的软硬大法 , 基

本上可以应付大部分的黑屏情况了,如果哪天大家的机器遭遇了不幸,不妨拿出来试试看 100Test 下载频道开通,各类考试题目直接下载。详细请访问 www.100test.com